Uživatelská příručka

# Insta360 ACE PRO 2

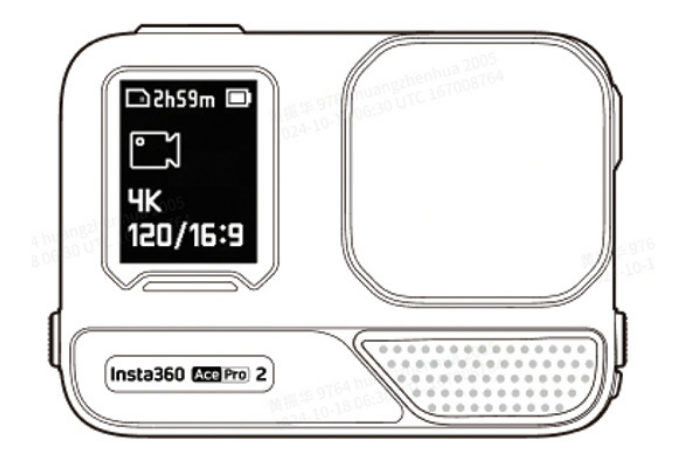

www.stablecam.com

### **POPIS PRODUKTU**

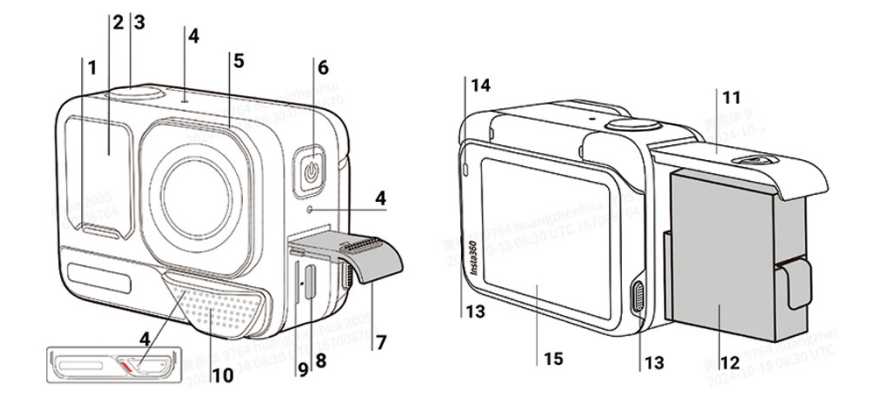

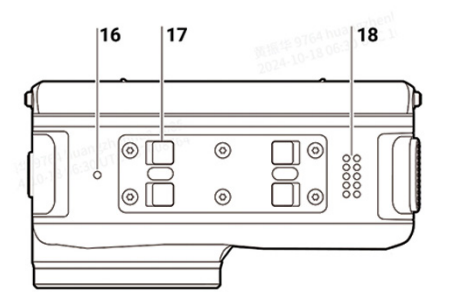

- 1. Kontrolka
- 2. Přední obrazovka
- 3. Tlačítko spouště
- 4. Mikrofon
- 5. Ochranný kryt objektivu
- 6. Tlačítko napájení
- 7. Kryt portu USB
- 8. Port USB-C
- 9. Slot pro kartu MicroSD
- 10. Krytka mikrofonu/ochrana proti větru
- 11. Kryt baterie
- 12. Baterie
- 13. Uvolňovací spínač
- 14. Kontrolka
- 15. Naklápěcí dotyková obrazovka
- 16. Větrací otvor
- 17. Montážní západka
- 18. Reproduktor

**Standardní příslušenství** Balení Insta360 Ace Pro 2 obsahuje dvě příslušenství pro flexibilní záznam, ať jste kdekoli.

| Příslušenství                                                                                                    | Popis                                                                                                    | Schéma |
|----------------------------------------------------------------------------------------------------|----------------------------------------------------------------------------------------------------|--------|
| Standardní držák:<br>Připevněte fotoaparát<br>k libovolnému<br>příslušenství pomocí<br>univerzálního dvou-<br>kolíkového držáku.<br>Magnetické řešení<br>umožňuje rychlou<br>montáž a demontáž.                                                                                                    | Jak používat:<br>1. Zarovnejte objektiv<br>fotoaparátu s ikonou na držá-<br>ku a připevněte držák.<br>2. Přitlačte standardní držák k<br>fotoaparátu, dokud neuslyšíte<br>cvaknutí. Poté se pokuste ho<br>od fotoaparátu jemně odtáh-<br>nout, abyste se ujistili, že je<br>opravdu připevněn a správně<br>nainstalován.<br>3. K jeho sejmutí stiskněte a<br>podržte současně tlačítka na<br>obou stranách držáku.<br>4. Držák lze také použít<br>pro připojení fotoaparátu<br>k dalšímu tříkolíkovému<br>příslušenství, jako je například<br>stativ Mini 2v1, flexibliní lepicí<br>držák a další příslušenství.<br>Poznámky:<br>1. Přesvědčte se, že držák je<br>správně zajištěn a vyhněte se<br>silným nárazům, aby při čin-<br>nostech s vysokou intenzitou<br>nedošlo k pádu a poškození<br>kamery. |        |
| Ochrana proti větru<br>(WindGuard):<br>Získejte čistý zvuk v<br>jakékoli situaci, a to s<br>inovativní ochranou<br>proti větru. Profe-<br>sionální akustická pěna<br>v kombinaci s kovovou<br>síťovinou snižuje hluk<br>větru a zvyšuje čistotu<br>zvuku, přičemž ji lze<br>podle potřeby zapnout<br>i vypnout.<br>Doporučuje se pro vy-<br>sokorychlostní aktivity,<br>jako je jízda na moto-<br>cklu a horském kole. | Ochrana proti větru je na<br>kameře Insta360 Ace Pro 2<br>předinstalována. Je možné<br>ji připevnit nebo odstranit<br>podle potřeby.<br>Instalace:<br>1. Zarovnejte chránič proti<br>větru s diagonální značkou na<br>přední straně kamery a pevně<br>jej přidržte proti kameře.<br>2. Posuňte ochranný kryt vět-<br>ru doleva, dokud se neozve<br>cvaknutí. Ujistěte se, že je<br>červená značka zcela zakrytá.<br>Odstranění:<br>1. Posuňte WindGuard dop-<br>rava, aby se odkryla červená<br>značka, a poté jej sejměte.                                                                                                    |        |

| Poznámky:<br>1. WindGuard používejte a<br>skladujte v suchém prostředí,<br>protože případná vlhkost<br>může ovlivnit kvalitu zvuku a<br>výkon.<br>2. Chcete-li fotoaparát<br>používat pod vodou, sejměte<br>WindGuard a nainstalujte<br>přiložnou krytku mikrofonu                                                                                                    |                                                                                                    |
|----------------------------------------------------------------------------------------------------|----------------------------------------------------------------------------------------------------|
| <ol> <li>Nasazení a sejmutí</li> <li>WindGuard nemá vliv na<br/>vodotěsnost samotného<br/>fotoaparátu.</li> </ol>                                                                                                    |                                                                                                    |
| <ul> <li>Instalace:</li> <li>1. Před instalací krytky musíte sejmout chránič proti větru, který na je kameře předinstalován. Sejměte ho posunutím doprava tak, abyste odkryli červenou značku, a poté ho sejměte.</li> <li>2. Krytku zarovnejte s diagonální značkou na přední straně fotoaparátu a pevně ji přidržte u fotoaparátu.</li> <li>3. Posuňte krytku mikrofonu doleva, dokud se neozve cvaknutí. Ujistěte se, že je červená značka zcela zakryta.</li> </ul> |                                                                                                    |
| <ul> <li>Sejmuti.</li> <li>Posunutím krytky mikrofonu doprava odkryjte červenou indikační značku a poté krytku sejměte.</li> <li>Poznámky: <ol> <li>Krytku mikrofonu používejte při záběrech pod vodou nebo při vodních sportech.</li> <li>Nasazení a sejmutí krytky mikrofonu nemá vliv na vodotěsnost samotného</li> </ol> </li> </ul>                                                                                                    |                                                                                                    |
|                                                                                                    | <ul> <li>WindGuard a nainstalujte<br/>přiloženou krytku mikrofonu.</li> <li>3. Nasazení a sejmutí</li> <li>WindGuard nemá vliv na<br/>vodotěsnost samotného<br/>fotoaparátu.</li> <li>Instalace: <ol> <li>Před instalací krytky musíte<br/>sejmout chránič proti větru,<br/>který na je kameře předinstal-<br/>ován. Sejměte ho posunutím<br/>doprava tak, abyste odkryli<br/>červenou značku, a poté ho<br/>sejměte.</li> <li>Krytku zarovnejte s di-<br/>agonální značkou na přední<br/>straně fotoaparátu a pevně ji<br/>přídržte u fotoaparátu.</li> <li>Posuňte krytku mikrofonu<br/>doleva, dokud se neozve<br/>cvaknutí. Ujistěte se, že je čer-<br/>vená značka zcela zakryta.</li> </ol> </li> <li>Sejmutí: <ol> <li>Posunutím krytky mikrofonu<br/>doprava odkryjte červenou in-<br/>dikační značku a poté krytku<br/>sejměte.</li> </ol> </li> <li>Krytku mikrofonu používejte<br/>při záběrech pod vodou nebo<br/>při vodních sportech.</li> <li>Nasazení a sejmutí krytky<br/>mikrofonu nemá vliv na<br/>vodotěsnost samotného<br/>fotoaparátu.</li> </ul> |

## PRVNÍ POUŽITÍ

### Vložte baterii

- 1. Stiskněte a podržte západku krytu baterie a posuňte ji směrem dolů.
- 2. Odklopte kryt směrem ven.
- 3. Vložte baterii ve směru vyznačeném na baterii.

4. Zavřete kryt a ujistěte se, že je žlutá indikační značka zcela zakryta, jinak by mohla být narušena vodotěsnost kamery

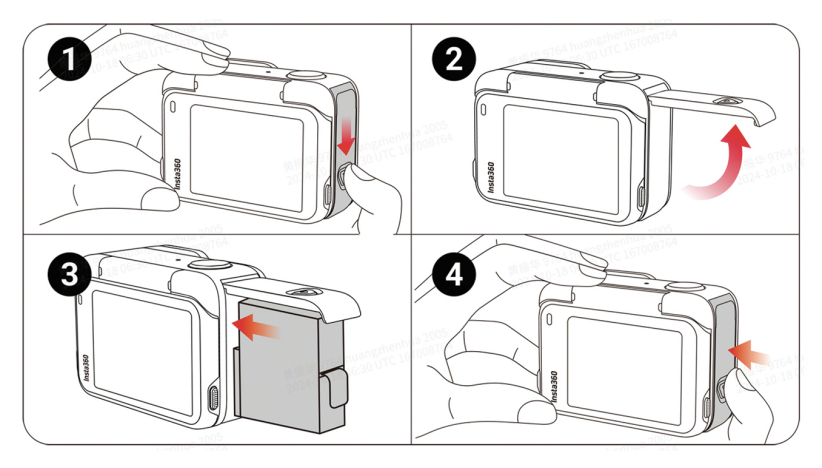

### Vložení karty MicroSD

- 1. Stiskněte a podržte západku krytu portu USB a posuňte ji směrem dolů.
- 2. Vložte kartu microSD ve směru uvedeném na kartě.
- 3. Pevně zavřete kryt, aby nedošlo k narušení vodotěsnosti.

**Poznámka:** Používejte karty microSD ve formátu exFAT s rychlostní třídou UHS-I a V30 nebo vyšší, abyste zajistili bezpečné nahrávání. Maximální podporovaný úložný prostor je 1 TB.

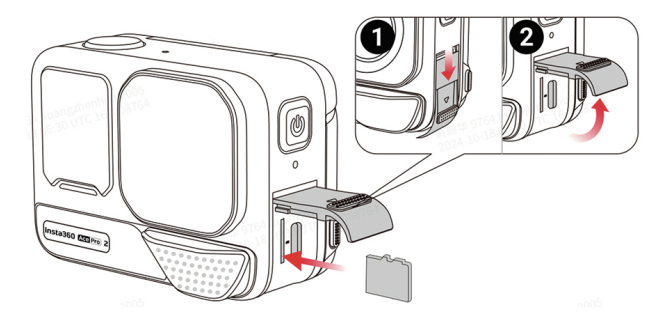

### Nabíjení

Otevřete kryt portu USB kamery. Připojte kameru Insta360 Ace Pro 2 k nabíječce pomocí kabelu USB-C, který je součástí balení, a připojte kameru Insta360 Ace Pro 2 k nabíječce USB-C.

Kontrolky budou při nabíjení svítit červeně a po úplném nabití baterie zhasnou. Rychlé PD nabíjení doplní baterii kamery na 80 % kapacity za pouhých 18 minut a plně ji nabije za 47 minut.

### Doba nabíjení kamery Insta360 Ace Pro 2:

#### Rychlé nabíjení PD: 47 minut na 100 % kapacity baterie

Testováno v laboratorním prostředí při teplotě 25 °C s 30W nabíječkou USB-C, kamera byla vypnutá. Doba nabíjení se může za různých podmínek lišit.

#### Normální nabíjení: 75 minut na 100 % kapacity baterie

Testováno v laboratorním prostředí při teplotě 25 °C s 15W nabíječkou USB-C, kamera byla vypnutá. Doba nabíjení se může za různých podmínek lišit.

#### Externí zařízení

- Chcete-li připojit externí zařízení, sejměte kryt USB portu. Stiskněte a podržte západku krytu USB portu a posuňte ji směrem dolů.
- 2. Vyklopte kryt směrem ven a sejměte jej.
- Po sejmutí krytu portu USB můžete připojit rychlou čtečku nebo externí příslušenství, například mikrofony.
- 4. Chcete-li kryt znovu nainstalovat, zarovnejte háček s kovovou lištou nad přihrádkou slotu, připněte jej a zavřete.

### Zjištění sériového čísla

Sériové číslo je jedinečný kód, který lze použít k rychlé identifikaci fotoaparátu. Sériové číslo můžete zjistit následujícími způsoby:

#### 1. Na krabici výrobku

Sériové číslo je uvedeno na zadní straně originální krabice výrobku.

### V nastavení fotoaparátu Zapněte kameru - Přejetím prstem dolů po dotykovém displeji přejděte do kontextové nabídky a poté přejděte do nabídky Setings > Camera Info a zobrazte sériové číslo.

- V aplikaci Insta360
   Připojte kameru k aplikaci Insta360. Vstupte do nabídky Setings > Camera Info a zobrazte sériové číslo.
- 4. V aplikaci Insta360 Studio Spusťte aplikaci Insta360 Studio v počítači a importujte jakýkoli soubor nahraný kamerou. - Vyberte záznam, klikněte na ikonu informací na pravé straně obrazovky, vyberte možnost File Properties (Vlastnosti souboru) a zobrazte sériové číslo.

### AKTIVACE KAMERY

Před prvním použitím kamery Insta360 Ace Pro je třeba ji aktivovat v mobilní aplikaci Insta360.

### KROKY

 Stáhněte si aplikaci Insta360, případně vyhledejte "Insta360" v jakémkoli obchodě s aplikacemi, nebo naskenujte QR kód na krabici.

- 2. Stisknutím tlačítka napájení zapněte kameru.
- 3. Na svém telefonu zapněte Wi-Fi a Bluetooth.
- 4. Otevřete aplikaci Insta360 a klikněte na kameru ve spodní části stránky. Vyberte zařízení, ke kterému se chcete připojit, a poté postupujte podle pokynů na obrazovce. Název vaší kamery je ve výchozím nastavení "Ace Pro 2 \*\*\*\*\*\*", kde \*\*\*\*\*\* je posledních šest znaků sériového čísla na krabici, ve které jste obdrželi kameru Insta360 2 Ace Pro. Při prvním připojení ke kameře budete muset připojení potvrdit na dotykovém displeji.
- 5. Po úspěšném připojení kamery postupujte podle pokynů na obrazovce a kameru aktivujte. Aplikace vás vyzve k aktualizaci firmwaru, pokud je k dispozici nová verze. Vždy postupujte dle pokynů na obrazovce.

### ZÁKLADNÍ POUŽITÍ

Pokyny pro ovládání tlačítek:

### Tlačítko napájení 🔵

| Stav    | Akce             | Popis                                                                                                    |
|---------|------------------|----------------------------------------------------------------------------------------------------|
| Vypnuto | Jedno stisknutí  | · Zapnutí kamery.                                                                                                    |
| Zapnuto | Jedno stisknutí  | <ul> <li>Přepínání mezi režimy snímání a předvolbami.</li> <li>Při nahrávání můžete stisknutím tlačítka označovat<br/>různé části nahrávaného záběru, které pak rychleji<br/>dohledáte při postprodukci.</li> </ul> |
|         | Dlouhé stisknutí | <ul> <li>1 sekunda: Vypnutí.</li> <li>5 sekund: Vynucené vypnutí.</li> </ul>                                                                                                    |

Použití tlačítka napájení si můžete přizpůsobit v "nastavení" a nabídce zkratek. Pro dobu, kdy kamera nesnímá a pro dobu během snímání můžete volit mezi funkcemi, jako je zapnutí/vypnutí obrazovky, ovládání zoomu atd.

### Tlačítko spouště

| Stav    | Akce             | Popis                                                                                                    |
|---------|------------------|----------------------------------------------------------------------------------------------------|
| Vypnuto | Jedno stisknutí  | <ul> <li>Spuštění fotografování pomocí funkce QuickCapture.</li> <li>*Tato funkce musí být v kameře nejprve povolena.</li> </ul>                   |
| Zapnuto | Jedno stisknutí  | Během náhledu:<br>• Pořídí fotografii nebo zahájí nahrávání videa.<br>• Zastaví nahrávání.<br>Na jiných stránkách:<br>• Návrat na stránku náhledu. |
|         | Dlouhé stisknutí | <b>Během nahrávání:</b><br>· Rychle přeruší nahrávání.                                                                                             |

| Akce                                                                 | Popis                             |
|----------------------------------------------------------------------|-----------------------------------|
| Stiskněte současně tlačítka na obou stranách<br>odklápěcí obrazovky. | · Změňte úhel dotykové obrazovky. |

### PRVNÍ POUŽITÍ

### Přední obrazovka

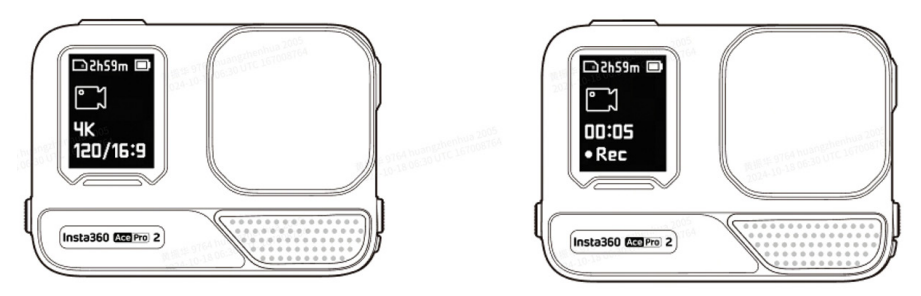

Po zapnutí fotoaparátu se na přední obrazovce zobrazí následující informace:

| Stav          | Popis                                                                            |  |
|---------------|----------------------------------------------------------------------------------|--|
| Náhled        | Baterie, kapacita paměti, specifikace snímání, aktuální režim snímání.           |  |
| Fotografování | Fotografování Stav fotografování (pozastaveno, přednahrávání, odpočítávání atd.) |  |
| Ostatní       | Ukládání záběrů, připojení k aplikaci, aktualizace firmwaru atd.                 |  |

### Dotyková obrazovka

Hlavní dotyková obrazovka zobrazuje aktuální režim snímání kamery. Na panelu nabídek se zobrazuje úroveň nabití baterie, kapacita úložného prostoru a aktuální parametry snímání. Přejetím prstu po obrazovce nebo klepnutím na obrazovku můžete dosáhnout následujícího:

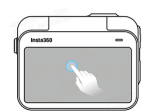

Klepnutí na obrazovku: skrýt/zobrazit informace na dotykovém displeji.

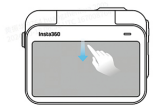

Přejetí prstem od horního okraje směrem dolů: vstup do nastavení fotoaparátu.

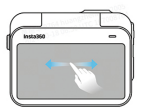

Přejetí prstem doleva nebo doprava: přepínání režimu fotografování.

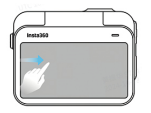

Přejetí prstem zleva: vstup na stránku alba.

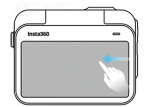

Přejetí prstem zprava: vstup do nastavení parametrů fotografování.

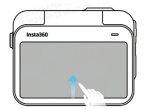

Přejetí prstem odspoda nahoru: vstup do nastavení parametrů snímání.

### Nabídka zkratek

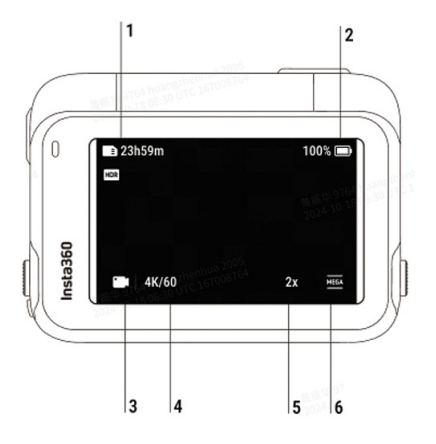

- 1. Úložný prostor: Zobrazuje zbývající počet fotografií nebo délku videozáznamu, který lze uložit na kartu microSD.
- 2. Stav baterie: Aktuální úroveň nabití.
- **3. Režim snímání:** Klepnutím na ikonu a přejetím prstem vyberte jiný režim snímání.
- 4. Aktuální režim snímání: Zobrazuje aktuální nastavení režimu snímání.
- 5. Zoom: Kliknutím na ikonu nebo dvojitým poklepáním na obrazovku můžete přiblížit nebo oddálit obraz, aniž by došlo ke zhoršení kvality obrazu.
- 6. Zorné pole: Změňte zorné pole.

### Režim snímání

Klepněte na ikonu a přejetím vlevo/vpravo uprostřed obrazovky vyberte jiný režim snímání.

| Režim fotografování                  | Popis                                                                                                    |
|--------------------------------------|----------------------------------------------------------------------------------------------------|
| Video                                | Natáčení videa s automatickým použitím stabilizace<br>FlowState. Aktivní HDR je k dispozici až do režimu<br>4K60fps.                                                                                                    |
| PureVideo                            | Zlepšuje kvalitu obrazu v prostředí se slabým osvě-<br>tlením.                                                                                                    |
| FreeFrameVideo                       | Umožňuje natočit video a zvolit FlowState stabilizaci<br>a uzamčení horizontu s nastavitelným poměrem stran<br>až v postprodukci, a to prostřednictvím aplikace<br>nebo Studia. Aktivní HDR je k dispozici až do režimu<br>4K60fps. |
| TimeShift                            | Pořizování hyperlapse (zrychleného) videa za pohy-<br>bu.                                                                                                    |
| Timelapse                            | Vhodné pro natáčení statických časosběrných videí.                                                                                                    |
| Dashcam                              | Nahrává nepřetržitě a ukládá záznam až do zaplnění<br>určeného úložného prostoru. Aktivní HDR je k dispo-<br>zici až do režimu 4K30fps.                                                                                             |
| Záznam ve smyčce<br>(Loop Recording) | Nepřetržitě nahrává a ukládá pouze poslední úsek<br>s nastavenou délkou. Aktivní HDR je k dispozici až do<br>režimu 4K60fps.                                                                                                    |
| Slow Motion                          | Natáčení zpomalených videí s vysokou snímkovou frekvencí.                                                                                                    |
| Starlapse                            | Pořízení a ukládání mnoha fotografií a jejich auto-<br>matické spojení v efekt hvězdných drah.                                                                                                    |
| Burst Photo (Sériové<br>fotografie)  | Pořizování více fotografií v krátkém časovém úseku.                                                                                                    |
| Interval                             | Kamera automaticky pořizuje fotografie v určitém časovém intervalu.                                                                                                    |
| Photo                                | Pořízení jedné fotografie.                                                                                                    |

### Nabídka zkratek

Přejetím prstem dolů po dotykovém displeji zobrazíte nabídku zkratek.

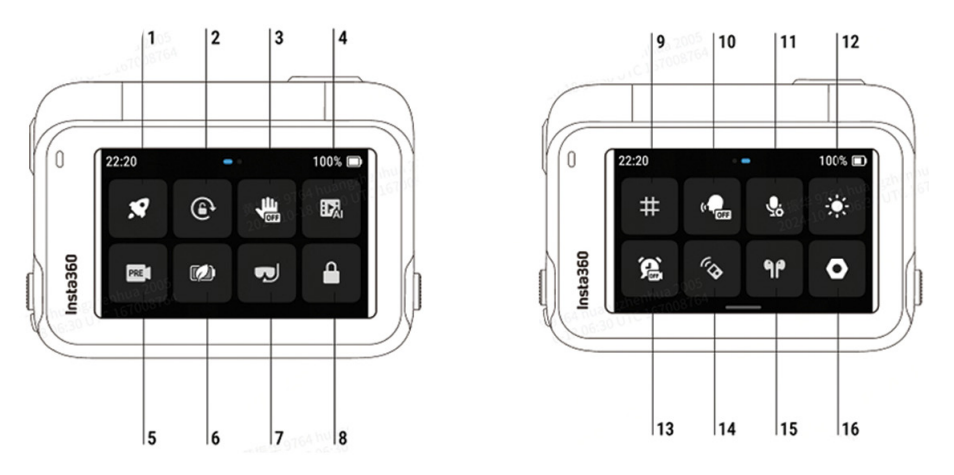

- 1. Rychlé zachycení (QuickCapture): Zapnutí/vypnutí. Když je režim QuickCapture povolen a kamera je vypnutá, stisknutím tlačítka spouště ji zapnete a spustíte nahrávání.
- 2. Zámek otáčení (Rotation Lock): Zapnutí/vypnutí.
- 3. Ovládání gesty (Gesture Control): Zapnutí/vypnutí.
- 4. Al Highlights Assistant: Zapnutí/vypnutí. Kamera automaticky najde nejlepší momenty z videa a zobrazí vám je k prohlédnutí. Slučte je do jednoho videa nebo uložte každý z nich jako samostatný soubor. Prohlédněte si je na stránce "Album".
- 5. Předzáznam (Pre-Recording): Zapnutí/vypnutí. Uloží až 120 sekund záznamu před stisknutím tlačítka spouště.
- Režim výdrže (Endurance Mode): Zapnutí/vypnutí. Režim s nízkou spotřebou energie, který prodlouží výdrž baterie. Některé funkce a specifikace nejsou v tomto režimu k dispozici, například ovládání gesty a hlasem.
- 7. Režim pod vodou (Under Water Mode): Zapnutí/vypnutí. Optimalizuje stabilizaci a koriguje zkreslení pod vodou, čímž poskytuje realističtější a přirozenější záběry.
- 8. Zámek obrazovky (Lock Screen): Klepnutím uzamknete obrazovku. Odemknutí provedete přejetím prstem po obrazovce nahoru.
- 9. Mřížka (Grid): Zapnutí/vypnutí.
- 10. Hlasové ovládání (Voice Control): Zapnutí/vypnutí.
- Zvukové režimy (Audio Modes): Zvolte si jeden ze tří následujících režimů: "redukce větru" (Wind Reduction), "zvýraznění hlasu" (Voice Enhancement) a Stereo. Podle svých záměrů vyberte nejvhodnější zvukový režim.
- 12. Nastavení jasu (Adjust Brightness): Posunutím táhla upravte jas obrazovky.
- 13. Časosběrné snímání (Timed Capture): Použijte funkci časosběrného snímání.
- Dálkové Bluetooth ovládání (Bluetooth Remote): Vyhledejte a připojte dálkový ovladač Bluetooth.

- 15. Sluchátka Bluetooth (Bluetooth Headphones): Vyhledejte a připojte sluchátka nebo heatset soupravu.
- **16.** Nastavení (Settings): Zobrazte nastavení kamery, jako je hlasitost reproduktoru, zapnutí/vypnutí kontrolky, přizpůsobení tlačítka napájení atd.

### Specifikace snímání

Přejetím prstu od spodní části dotykového displeje nahoru zobrazíte nastavení specifikací snímání.

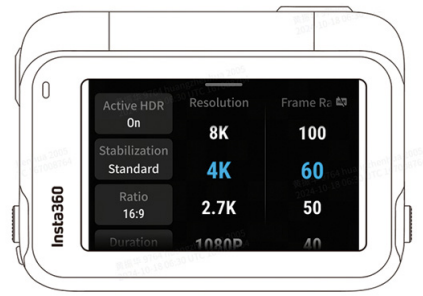

| Režim fotografování                  | Popis                                                                                            |
|--------------------------------------|--------------------------------------------------------------------------------------------------|
| Video                                | Aktivní HDR, stabilizace, poměr, doba trvání, rozlišení,<br>snímková frekvence                   |
| FreeFrame video                      | Aktivní HDR, poměr, doba trvání, rozlišení, snímková<br>frekvence                                |
| PureVideo                            | Stabilizace, poměr, doba trvání, rozlišení, snímková<br>frekvence                                |
| TimeShift                            | Stabilizace, poměr, doba trvání                                                                  |
| Timelapse                            | Rozlišení, snímková frekvence, stabilizace, poměr, inter-<br>val, délka snímku                   |
| Záznam ve smyčce                     | Aktivní HDR, stabilizace, poměr, doba trvání smyčky,<br>rozlišení, snímková frekvence            |
| Dashcam                              | Aktivní HDR, trvání smyčky, vyznačení času, stabilizace,<br>poměr, rozlišení, snímková frekvence |
| Záznam ve smyčce<br>(Loop Recording) | Aktivní HDR, stabilizace, poměr, doba trvání smyčky,<br>rozlišení, snímková frekvence            |
| Pomalý pohyb                         | Stabilizace, poměr, doba trvání, rozlišení, snímková<br>frekvence                                |
| Starlapse                            | Typ, formát, poměr, doba trvání, rozlišení, časovač                                              |
| Sériové snímání<br>(Burst Photo)     | Série, vyrovnávací paměť, formát, poměr, rozlišení, čas-<br>ovač                                 |
| Interval                             | Interval, formát, poměr, doba trvání, rozlišení, časovač                                         |
| Foto                                 | Formát, poměr, rozlišení, časovač                                                                |

### Nastavení parametrů snímání

Přejetím prstu doleva od pravého okraje dotykového displeje zobrazíte nastavení parametrů snímání.

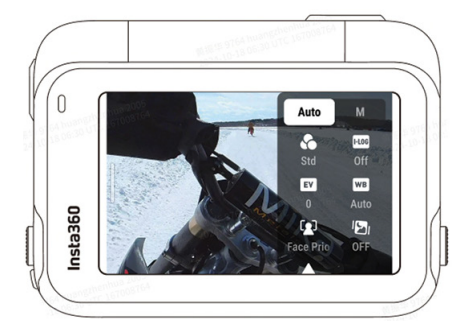

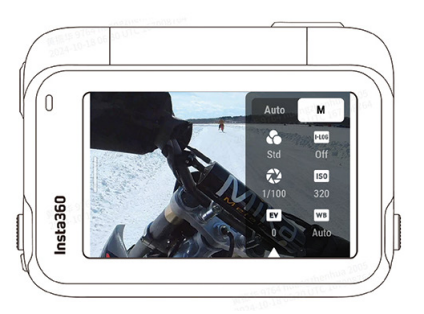

| Rychlost závěrky                    | Doba, za kterou světlo pronikne do kamery. Čím<br>rychlejší je rychlost závěrky, tím jasnější je snímek.                                                                                                    |
|-------------------------------------|----------------------------------------------------------------------------------------------------|
| Citlivost (ISO)                     | Vyjadřuje, jak je snímač citlivý na světlo. Vyšší citli-<br>vost znamená, že kamera dokáže zachytit více světla<br>a získat tak jasnější obraz.                                                                       |
| Hodnota kompenzace<br>expozice (EV) | V automatickém režimu můžete nastavit hodnotu EV<br>a pomoci si tak s přeexpozicí nebo podexpozicí.                                                                                                    |
| Vyvážení bílé (WB)                  | Odstraňuje nereálné barvy a tóny, aby byly barvy<br>zachyceny co nejvěrněji.                                                                                                    |
| Předvolba expozice                  | Pro denní scény se doporučuje použít funkci An-<br>ti-Flicker, kterou se dosáhne nejlepšího jasu snímku.<br>U akčních scén může Jitter Blur Reduction zlepšit<br>stabilitu, ale výsledný snímek může být poté tmavší. |
| Filtr                               | Přidání různých barevných tónů a efektů.                                                                                                    |
| Režim měření                        | Priorita obličeje upřednostňuje obličej z hledis-<br>ka jasu a Matrix zajišťuje přesnou expozici celého<br>obrazu.                                                                                                    |
| I-Log                               | Profesionální barevný profil, který zachycuje více<br>detailů pro flexibilnější třídění barev v postprodukci.                                                                                                    |
| Ostrost                             | Zvýšení kontrastu na okrajích obrazu, aby méně<br>ostrá videa vypadala ostřeji.                                                                                                    |

| Režim<br>snímání | Parametry                                                              |                              |
|------------------|------------------------------------------------------------------------|------------------------------|
|                  | Automaticky                                                            | Manuálně                     |
| Video            | filtry, EV, priorita obličeje, stabilizace při<br>slabém osvětlení, WB | filtry, závěrka, ISO, EV, WB |

| FreeFrame<br>Video  | filtry, EV, priorita obličeje, stabilizace při<br>slabém osvětlení, WB | filtry, závěrka, ISO, EV, WB                    |
|---------------------|------------------------------------------------------------------------|-------------------------------------------------|
| PureVideo           | EV, stabilizace při slabém osvětlení, WB                               | závěrka, ISO, EV, WB                            |
| TimeShift           | filtry, EV, WB                                                         | filtry, závěrka, ISO, EV, WB                    |
| Timelapse           | filtry, EV, WB                                                         | filtry, závěrka, ISO, EV, WB                    |
| Záznam ve<br>smyčce | filtry, EV, měření, předvolba expozice, WB, ostrost, I-Log             | filtry, závěrka, ISO, EV, WB,<br>ostrost, I-Log |
| Zpomalený<br>pohyb  | filtry, EV, WB, ostrost                                                | filtry, závěrka, ISO, EV, WB                    |
| Starlapse           | filtry, závěrka, ISO, WB, EV                                           | závěrka, ISO, EV, WB                            |
| Burst Photo         | filtry, EV, WB                                                         | filtry, závěrka, ISO, EV, WB                    |
| Interval            | filtry, EV, WB                                                         | filtry, závěrka, ISO, EV, WB                    |
| Dashcam             | filtry, EV, režim měření, předvolba expo-<br>zice, ostrost, I-Log, WB  | filtry, závěrka, ISO, EV, WB,<br>ostrost, I-Log |
| Foto                | filtry, EV, režim měření, WB                                           | filtry, závěrka, ISO, EV, WB                    |

### Stránka album

Přejetím prstu z levé strany dotykového displeje doprava přejdete na stránku alba.

### SVĚTELNÉ INDIKÁTORY

Insta360 Ace Pro 2 má dvě LED kontrolky, jednu na přední straně kamery a druhou na zadní straně. Obě zobrazují stejné informace. Můžete je zapnout/vypnout v nabídce Nastavení > Obecné.

| Světelné indikátory                         | Stav kamery                                                                               |
|---------------------------------------------|-------------------------------------------------------------------------------------------|
| Svítí modře.                                | Zařízení je zapnuto.                                                                      |
| Třikrát blikne modře.                       | Spuštění snímání pomocí funkce QuickCapture.                                              |
| Svítí modře.                                | Pohotovostní režim/nabíjení v pohotovostním<br>režimu/plně nabitý v pohotovostním režimu. |
| Pětkrát blikne modře.                       | Zastavení snímání pomocí funkce QuickCapture.                                             |
| Svítí červeně (po úplném<br>nabití zhasne). | Nabíjení (vypnuto).                                                                       |
| Bliká červeně.                              | Nahrávání videa.                                                                          |
| Bliká modře.                                | Odpočítávání >1s.                                                                         |
| Pětkrát blikne modře.                       | Odpočítávání≤1s.                                                                          |
| Svítí modrá.                                | Režim U-Disk.                                                                             |
| Pomalu bliká modře.                         | Aktualizace firmwaru.                                                                     |

| Svítí sytá žlutá.        | Nedostatečné úložiště/chyba souboru/chyba<br>USB/žádná karta SD. Nedostatečné úložiště/chy-<br>ba souboru/chyba USB/žádná karta SD. |
|--------------------------|----------------------------------------------------------------------------------------------------|
| Třikrát blikne žlutá.    | Teplota zařízení je příliš vysoká.                                                                                                  |
| Nepřetržitě bliká žlutě. | Vybitá baterie/teplota je příliš vysoká. Kamera<br>zahájí automatické vypnutí.                                                      |

### MOBILNÍ APLIKACE

### Připojení k mobilní aplikaci Insta360

- 1. Stáhněte si mobilní aplikaci z App Store nebo Google Play.
- 2. Stisknutím tlačítka napájení zapnete aplikaci.
- 3. V chytrém telefonu povolte připojení Wi-Fi a Bluetooth.
- 4. Otevřete aplikaci Insta360 a klikněte na ikonu fotoaparátu ve spodní části rozhraní. Podle pokynů na obrazovce aktivujte kameru.
- 5. Pokud se k aplikaci Insta360 připojujete poprvé, musíte nejprve autorizovat připojení na dotykové obrazovce.

**Poznámka:** Heslo Wi-Fi fotoaparátu můžete jednoduše změnit na stránce nastavení mobilní aplikace.

### Stále se nemůžete připojit k mobilní aplikaci Insta360?

- Zkontrolujte, zda-li má mobilní aplikace Insta360 oprávnění k síti, oprávnění k Bluetooth a oprávnění k místní síti.
- 2. Zkontrolujte, zda je zařízení Insta360 Ace Pro dostatečně blízko telefonu.
- 3. Ujistěte se, že je fotoaparát dostatečně blízko telefonu.

### PŘENOS SOUBORŮ

Připojte kameru k mobilnímu telefonu nebo počítači pomocí přiloženého kabelu typ-C. Soubory z kamery si můžete stáhnout do telefonu nebo počítače i pomocí mobilní aplikace Insta360 nebo Insta360 Studio.

### KROKY

### Stažení souborů ze zařízení Insta360 Ace Pro 2 do mobilní aplikace

- Připojte zařízení Insta360 Ace Pro 2 k telefonu prostřednictvím aplikace Insta360.
- 2. Vstupte na stránku "Album" a vyberte možnost "Fotoaparát".
- 3. Klepněte na ikonu více výběrů v pravém horním rohu stránky a vyberte soubo-

ry, které chcete stáhnout. Klepnutím na ikonu stahování v pravém dolním rohu zahájíte stahování (při stahování neukončujte aplikaci ani nezamykejte obrazovku telefonu).

#### Stahování souborů ze zařízení Insta360 Ace Pro 2 do počítače

- 1. Připojte zařízení Insta360 Ace Pro 2 k počítači pomocí oficiálního kabelu.
- Otevřete složku "DCIM > Camera01" a zkopírujte požadované fotografie/videa do počítače.

#### Přenos souborů mezi aplikací Insta360 a počítačem systému Windows

#### iPhone

- 1. Nainstalujte iTunes do počítače. Připojte iPhone k počítači, otevřete iTunes a poté dokončete autorizační proces podle pokynů.
- 2. Po úspěšné autorizaci klikněte na ikonu iPhone v levém horním rohu, poté se zobrazí soubory iPhonu.
- Klikněte na "File Sharing" (Sdílení souborů) a ze seznamu vyberte "Insta360". Poté proveďte jeden z následujících kroků:

- Přenos z iPhonu do počítače se systémem Windows: vyhledejte složku DCIM a klikněte na tlačítko uložit.

- Přenos z počítače s Windows do iPhonu: vytvořte novou složku, pojmenujte ji IMPORT a zkopírujte do ní fotografie/videa. Nahraďte složku IMPORT v mobilní aplikaci Insta360.

#### Android

- 1. Připojte telefon se systémem Android k počítači a poté v části "Připojeno přes USB" na telefonu vyberte možnost "Spravovat soubory".
- Klikněte na "Můj počítač/Tento počítač", vyhledejte model telefonu a klikněte na "Interní úložiště".
- 3. Najděte "data > com.arashivision.insta360akiko > files > Insta360OneR > galleryOriginal" a poté proveďte jeden z následujících kroků:

- Přenos ze systému Android do počítače se systémem Windows: zkopírujte složku nebo soubory do počítače.

- Přenos z počítače se systémem Windows do systému Android: zkopírujte soubory do této složky z počítače.

### Přenos souborů mezi aplikací Insta360 a počítačem Mac

#### iPhone

- 1. Připojte iPhone k Macu.
- 2. V okně "Finder" na Macu vyberte "iPhone".
- 3. V horní části okna Finder klikněte na položku "Soubory" a poté proveďte:

- Přenos z Macu do iPhonu: Přetáhněte soubor nebo vybrané soubory z Macu do mobilní aplikace Insta360 v seznamu.

- Přenos z iPhonu do Macu: přeneste iPhone do Macu, kliknutím na malý trojúhelník

vedle aplikace Insta360 zobrazte její souboru v iPhonu a přetáhněte požadované soubory do složky v Macu.

### Android

- 1. Nainstalujte si do Macu aplikaci Android File Transfer.
- 2. Připojte telefon se systémem Android k počítači Mac.
- 3. Otevřete aplikaci Android File Transfer.
- Procházejte soubory a složky v zařízení Android, poté je zkopírujte a vložte do složky v počítači Mac.

### ÚPRAVY

Záběry můžete prohlížet a upravovat v aplikaci Insta360 nebo v Insta360 Studio.

### Aplikace Insta360

- 1. Připojte kameru k telefonu s aplikací Insta360.
- Přejděte na stránku "úpravy". Svou stránku můžete otevřít a upravit v nabídce "Vytvořit video" nebo automaticky upravit své klipy pomocí AI s "Auto Edit". Vyzkoušejte AI šablony, motivy a efekty s FlashCut a Shot Lab pro virální videa během několika sekund.

### Stránka alba

- 1. Připojte kameru k telefonu s aplikací Insta360.
- 2. Vstupte na stránku Album a zobrazte všechny své klipy.
- 3. Otevřete záběry a upravte je v přehrávači.

### Insta360 Studio

- Stáhněte si Insta360 Studio z webových stránek Insta360 a otevřete ho v počítači.
- 2. Připojte kameru nebo SD kartu k počítači a importujte své soubory.
- Upravujte pomocí rozsáhlých nástrojů a knihovny "Studia" nebo použijte jeho Abobe Premiere plugin k získání ještě více možností.

### **EXKLUZIVNÍ FUNKCE**

### Ovládání gesty

Kameru můžete ovládat gesty, což je ideální pro skupinová selfie nebo v hlučném prostředí. Povolte ovládání gesty na kameře a poté dejte znamení pro spuštění/ zastavení nahrávání nebo pořízení fotografie. Přejeďte prstem po dotykovém displeji dolů a zapněte ovládání gesty.

Pro aktivaci funkce mějte hlavu i ruku zřetelně v záběru. Ovládání gesty lze používat i v přilbě nebo rukavicích.

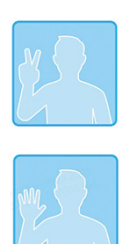

Dva prsty: pořízení fotografie s odpočítáváním.

Dlaň: spuštění/zastavení nahrávání videa.

### Ostrý zoom (Clarity Zoom)

Při nahrávání a náhledu můžete dvojitým klepnutím na obrazovku nebo klepnutím na tlačítko zoomu v pravém dolním rohu obrazovky přiblížit nebo oddálit obraz, aniž by došlo ke zhoršení jeho kvality. Tato funkce je podporována v následujících režimech a specifikacích:

| Režim záběru                         | Specifikace                                                                                              |
|--------------------------------------|----------------------------------------------------------------------------------------------------|
| Photo/Interval/Burst Photo           | 12.5 MP<br>9 MP                                                                                          |
| Video                                | 4K (16:9/4:3/2.35:1) @60fps a nižší<br>2.7K (16:9/4:3) @60fps a nižší<br>1080p (16:9/4:3) @60fps a nižší |
| Loop Recording/Dashcam/<br>PureVideo | 4K (16:9/4:3) @60fps a nižší<br>2.7K (16:9/4:3) @60fps a nižší<br>1080p (16:9/4:3) @60fps a nižší        |

### Přednahrávání (Pre-Recording)

Předzáznam umožňuje pořídit až 120 sekund záznamu ještě před stisknutím spouště, takže vám neunikne ani vteřina akce. Následující režimy snímání a specifikace podporují tuto funkci:

| Režim záběru | Specifikace záběru                                 | Délka záběru (sekundy) |
|--------------|----------------------------------------------------|------------------------|
| Video        | 4K@120/100                                         | 15                     |
|              | 4K@60/50/48<br>2.7K@120/100<br>1080p@120/100       | 30, 15                 |
|              | 4K@30/25/24<br>2.7K@60/50/48/30/25/24              | 90, 60, 30, 15         |
|              | 1440p@60/50/48/30/25/24<br>1080p@60/50/48/30/25/24 | 120, 90, 60, 30, 15    |

| PureVideo       | 4K@60/50/48                                        | 30, 15              |
|-----------------|----------------------------------------------------|---------------------|
|                 | 4K@30/25/24<br>2.7K@60/50/48/30/25/24              | 90, 60, 30, 15      |
|                 | 1440p@60/50/48/30/25/24<br>1080p@60/50/48/30/25/24 | 120, 90, 60, 30, 15 |
| FreeFrame Video | 4K@60/50/48                                        | 30, 15              |
|                 | 4K@30/25/24<br>2.7K@60/50/48/30/25/24              | 90, 60, 30, 15      |
|                 | 1440p@60/50/48/30/25/24                            | 120, 60, 60, 30, 15 |
| Slow Motion     | 4K@120/100                                         | 15                  |
|                 | 2.7K@120/100<br>1080p@120/100                      | 30, 15              |

Vyberte režim snímání a pro vstup do nabídky Shortcut přejeďte prstem po obrazovce dolů, poté klepněte na ikonu "PRE" a vyberte dobu trvání. Po zapnutí bude kamera nepřetržitě nahrávat, ale ukládat nastavenou dobu trvání bude na kartu microSD až po stisknutí tlačítka spouště. Když například nastavíte přednahrávání na 15 sekund a než stisknete závěrku, došlo k 30 sekundám akce, předtočené video zaznamená pouze posledních 15 sekund.

Přednahrávání můžete kdykoli zrušit a video nebude uloženo.

Pokud při přednahrávání stisknete tlačítko spouště, fotoaparát začne normálně nahrávat a finální video bude obsahovat předtočené video a běžné video.

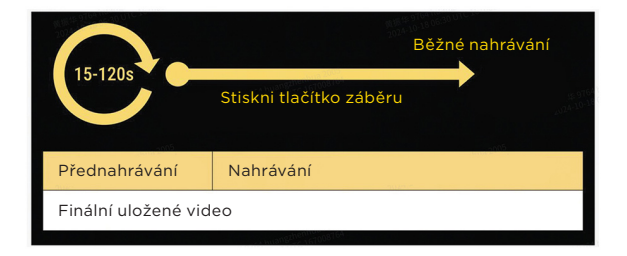

### Časový kód

Kamera má vestavěný časový kód pro plynulejší práci při natáčení s více kamerami. Při střihu tak můžete synchronizovat více video stop.

### Časový kód lze synchronizovat třemi způsoby:

- 1. Generátor časového kódu: Připojte kameru ke generátoru časového kódu a synchronizujte časový kód.
- 2. Aplikace Insta360: Připojte kameru k aplikaci Insta360, a tím automaticky kali-

brujete systémový čas kamery pro použití jako časový kód.

3. Ruční synchronizace: Ručně nastavte čas spuštění na více kamerách. Ujistěte se, že čas je stejný, a poté klikněte na tlačítko "Start timecode".

### I-Log

Před nahráváním zapněte funkci I-Log na stránce nastavení snímání kamery. Po nahrávání připojte kameru k aplikaci Insta360, přejděte na stránku "album", vyberte soubor, klepněte na LUT a upravte barvy.

### Režim výdrže (Endurance Mode)

Při dlouhodobém používání kamery zapněte režim výdrže na stránce Shortcut Menu (Nabídka zkratek), a tak prodloužíte výdrž baterie až na 3 hodiny\*. Po zapnutí tohoto režimu některé funkce, jako např. "ovládání gesty" nebo "hlasové ovládání", nebudou k dispozici.

\*Testováno v laboratorním prostředí při teplotě 25 °C, videu 1080@24fps s vypnutou funkcí Active HDR v režimu Endurance Mode. Skutečná výdrž baterie se může v různých podmínkách lišit.

### **GPS** statistiky

Pomocí "GPS Activity Stats" můžete v aplikaci Insta360 použít data z chytrého telefonu v reálném čase bez nutnosti mít jakékoli další vybavení třetí strany.

### Jak se připojit:

- 1. Pokud používáte GPS Activity Stats poprvé, připojte kameru k aplikaci Insta360 a synchronizujte ji s časem z vašeho chytrého telefonu.
- 2. Přejděte na stránku nastavení aplikace, klepněte na položku "GPS Activity Stats" a autorizujte v aplikaci Insta360 přístup k údajům GPS vašeho telefonu.
- Klepnutím na tlačítko záznamu v dolní části obrazovky začněte zaznamenávat údaje GPS. Udržujte aplikaci na stránce "GPS Activity Stats" a kamera může pokračovat v nahrávání dat bez nutnosti být připojena k aplikaci.
- 4. Posunutím tlačítka doprava nahrávání zastavíte. Klepnutím na pravý horní roh zobrazíte data.
- Po dokončení nahrávání se můžete na záznam podívat v části "album". Klepnutím na záznam si jej můžete prohlédnout a po klepnutí na ikonu statistik se zobrazí GPS statistiky.

Poznámky:

- Po zapnutí funkce GPS Activity Stats není nutné udržovat připojení Wi-Fi. Aplikace bude pokračovat v zaznamenávání dat, dokud bude rozhraní GPS Activity Stats otevřené v aplikaci Insta360, a to i když přepnete do jiné aplikace. Záznam se přeruší, pokud opustíte rozhraní GPS Activity Stats v aplikaci Insta360.
- 2. Lokalizace GPS v reálném čase není v současné době podporována.
- 3. V současné době nejsou podporována 360° videa.

- Silné rušící signály z okolního prostředí by mohly rušit zaznamenávání GPS dat a zabránit jejich záznamu. Doporučujeme natáčet v otevřeném venkovním prostoru.
- 5. Služba GPS Activity Stats nepodporuje následující režimy snímání: Timelapse, Starlapse, Dynamic Timelapse, Slow Motion a Bullet Time.

### Statistický panel (Stats Dashboard)

Můžete také přidávat statistiky v reálném čase, jako je rychlost, převýšení, celková vzdálenost, sklon a trajektorie pohybu, a to exportem z aplikací a zařízení třetích stran. Použít můžete takto data ze zařízení Garmin, COROS a IGPSPORT nebo hodinek Apple Watch a importovat FIT a GPX soubory.

V současné době je podporován příjem dat pouze ze zařízení Garmin, Apple, COROS a IGPSPORT a také soubory FIT a GPX. V budoucnu mohou být přidány další možnosti.

Poznámky:

- 1. 360º videa nejsou v současné době podporována.
- Silné rušící signály z okolního prostředí by mohly rušit zaznamenávání GPS dat a zabránit jejich záznamu. Doporučujeme natáčet v otevřeném venkovním prostoru.
- 3. Statistický panel (Stats Dashboard) nepodporuje následující režimy snímání: Timelapse, Starlapse, Dynamic Timelapse, Slow Motion a Bullet Time.

### Jak se připojit:

- 1. Připojte kameru k aplikaci Insta360, otevřete video na stránce alba v aplikaci, pozastavte přehrávání a klikněte na položku "Stats" v dolní nabídce.
- 2. Jako zdroj dat vyberte své zařízení.
- 3. Pokud jste se ještě nezaregistrovali nebo nepřihlásili do aplikace Insta360, musíte se zaregistrovat nebo přihlásit.
- 4. Přihlaste se ke svému účtu Garmin/COROS/IGPSPORT a autorizujte aplikaci Insta360.
- 5. Data se automaticky synchronizují do aplikace Insta360.

#### Poznámky:

- Pro přesnou synchronizaci času mezi údaji GPS a videem se doporučuje připojit kameru k telefonu s aplikací Insta360 před nahráváním a získat časový kód z telefonu.
- 2. Před synchronizací s aplikací Insta360 musí být nahrána data z vašeho přístroje do příslušné aplikace
- 3. Mezi zdroji dat můžete přepínat klepnutím na ikonu na stránce ovládacího panelu.
- Data lze synchronizovat do více zařízení, která jsou přihlášena do aplikace Insta360.
- Zařízení Garmin: kamera podporuje všechna zařízení Garmin, která sdílejí data prostřednictvím Garmin Connect, včetně cyklistických počítadel kilometrů a chytrých hodinek.

### Apple Watch

### Jak se připojit:

- 1. Připojte kameru k aplikaci Insta360, otevřete video na stránce "album", pozastavte přehrávání a v dolní nabídce klikněte na položku "Stats".
- 2. Jako zdroj dat vyberte "Apple Health".
- 3. Pokud jste se ještě nezaregistrovali nebo nepřihlásili do aplikace Insta360, musíte se nejprve zaregistrovat nebo přihlásit.
- 4. Autorizujte aplikaci Insta360.
- 5. Data aplikace Apple Health se automaticky synchronizují s aplikací Insta360.

#### Poznámky:

- 1. Aplikace Insta360 nepodporuje aplikaci Apple Health na zařízeních se systémem Android.
- Pro přesnou synchronizaci časových kódů mezi zdrojem údajů GPS a videem se doporučuje připojit kameru k aplikaci Insta360 před natáčením, aby byl získán časový kód z telefonu.
- 3. Před nahráváním je třeba na hodinkách Apple Watch spustit trénink a uložit ho, abyste mohli nahrávat data o aktivitě a informace z GPS. Aktivitu můžete také ručně přidat do aplikace Apple Health a synchronizovat svá data.
- 4. Mezi zdroji dat můžete přepínat klepnutím na ikonu na stránce ovládacího panelu.

### Soubory FIT a GPX

Soubory FIT nebo GPX z aplikací třetích stran můžete do aplikace Insta360 importovat následujícími dvěma způsoby:

### Sdílení souborů FIT nebo GPX mezi aplikací třetí strany a aplikací Insta360

Pokud aplikace třetí strany podporuje sdílení souborů FIT a GPX, můžete tyto soubory sdílet s aplikací Insta360. Aplikace automaticky přiřadí data k vašim videím. Před sdílením souborů FIT nebo GPX zůstaňte na domovské stránce aplikace Insta360, abyste urychlili přiřazení dat.

### Uložení souborů FIT nebo GPX do telefonu

Pokud aplikace třetí strany podporuje ukládání souborů FIT a GPX do vašeho telefonu, můžete otevřít uložené soubory v aplikaci Insta360 prostřednictvím systémového správce souborů. Případně přejděte do aplikace Stats Dashboard > Data Source > Local Files a vyberte soubor, který chcete importovat. Data se poté automaticky synchronizují s vašimi záběry.

Poznámky:

- 1. Některé aplikace nebo zařízení mohou vytvářet soubory GPX bez časových značek, a proto jsou nekompatibilní se statistickým panelem kamery.
- 2. Vzhledem k nejednotnému nastavení časových pásem u různých výrobců mohou importované soubory vykazovat nesrovnalosti.
- 3. Před sdílením souborů FIT nebo GPX zůstaňte na domovské stránce aplikace Insta360, abyste urychlili přiřazování dat.

### ÚDRŽBA

### Aktualizace firmwaru

Pro zařízení Insta360 Ace Pro 2 jsou k dispozici pravidelné aktualizace firmwaru, které zajišťují efektivní provoz zařízení. Pro dosažení optimálních výsledků aktualizujte zařízení na nejnovější verzi. Před aktualizací se ujistěte, že má zařízení Insta360 Ace Pro 2 alespoň 25 % baterie.

### Aktualizace prostřednictvím aplikace Insta360

Připojte zařízení k mobilní aplikaci Insta360. Pokud je k dispozici nová aktualizace firmwaru, aplikace vás automaticky upozorní. Při aktualizaci firmwaru postupujte podle pokynů na obrazovce.

#### Pokud se aktualizace firmwaru nezdaří, zkontrolujte následující a proveďte aktualizaci znovu:

- 1. Ujistěte se, že je kamera v blízkosti telefonu.
- 2. Nechte aplikaci Insta360 spuštěnou a neukončujte ji ani neminimalizujte.
- 3. Ujistěte se, že telefon má silné a stabilní připojení k síti.
- 4. Po kontrole výše uvedených podmínek restartujte kameru a zkuste znovu provést aktualizaci firmwaru.

### Aktualizace prostřednictvím aplikace Insta360

- 1. Ujistěte se, že je kamera zapnutá.
- 2. Připojte kameru k počítači pomocí kabelu USB-C a vyberte režim U-Disk.
- Stáhněte si do počítače nejnovější verzi firmwaru z oficiálních webových stránek Insta360.
- Jakmile počítač rozpozná kameru, zkopírujte soubor "Insta360AceProFW.bin" do kořenového adresáře kamery. Název souboru neměňte.
- 5. Odpojte kameru od počítače a ta se automaticky vypne. Kontrolka bude pomalu blikat modře.
- 6. Po dokončení aktualizace se kamera automaticky restartuje.

### VODOTĚSNOST PRODUKTU

- 1. Kamera Insta360 Insta360 Ace Pro 2 je vodotěsná do hloubky 12 m bez potápěčského pouzdra Dive Case. Pro delší použití pod vodou použijte pouzdro Dive Case, které je vodotěsné do 60 m.
- Zkontrolujte, zda v prostoru pro baterie nejsou nečistoty nebo cizí předměty. Jakmile je baterie umístěna, zavřete její kryt a ujistěte se, že je žlutá indikační značka je zcela zakryta a není tedy narušena vodotěsnost.
- 3. Zkontrolujte, zda je kryt portu USB zbaven nečistot nebo cizích předmětů. Před použitím fotoaparátu pod vodou se ujistěte, že kryt USB portu je zcela uzavřen.
- 4. Po každém použití v mořské vodě namočte kameru na 15 minut do sladké

vody, s otevřeným výklopným displejem ji poté jemně opláchněte a následně ji důkladně osušte měkkým hadříkem. Počkejte, až zcela oschne a teprve potom ji začnete znovu používat.

5. Kamera Insta360 Ace Pro 2 se dodává s předinstalovanou ochranou proti větru. Odstranění nebo instalace ochrany proti větru Wind Guard a krytky mikrofonu nemá vliv na vodotěsnost kamery. Vlhkost může však mít vliv na kvalitu zvuku a redukci šumu. Před použitím kamery v deštivých dnech nebo při vodních sportech, sejměte ochranný kryt proti větru nebo jej nahraďte krytkou mikrofonu.

### Chcete-li zachovat vodotěsnost zařízení Insta360 Ace Pro 2:

- Nepoužívejte k vysoušení fén, protože by mohl poškodit mikrofon a reproduktor a mohlo by dojít i k narušení vodotěsnosti kamery.

 Nepoužívejte kameru delší dobu (>1 hodina) v prostředí mimo doporučený rozsah teplot (-20° až 45 °C) nebo ve vlhkém prostředí.

- Neskladujte kameru v prostředí s vysokou teplotou nebo vysokou vlhkostí.

- Kameru nerozebírejte.

- Vyvarujte se vstupu do vody s kamerou při vysokých rychlostech. Velký náraz vody může kameru poškodit.

- Ujistěte se, že jsou kryt baterie, kryt USB portu a kryt objektivu nainstalovány a bezpečně uzavřeny, jinak kamera nebude vodotěsná.

### Čištění

- 1. Když se na krytu objektivu nacházejí cizí předměty, například nečistoty nebo vlasy, očistěte jej čistou vodou nebo použijte hadřík.
- Pokud jsou na objektivu cizí předměty, například nečistoty nebo vlasy, použijte k jeho očištění hadřík.
- Ujistěte se, že na baterii a krytu baterie nejsou nečistoty a cizí předměty, jako například písek nebo vlasy. V případě potřeby je očistěte měkkým suchým hadříkem.
- 4. Ujistěte se, že slot pro kartu microSD je zbaven prachu, nečistot a písku, abyste zajistili správné fungování kamery.

### **BEZPEČNOSTNÍ INFORMACE**

- Používejte pouze baterie dodané společností Insta360 určené pro Insta360 Ace Pro 2. Společnost Insta360 není odpovědná za jakékoli nehody nebo selhání, ke kterým dojde při použití jiných baterií. Potřebujete-li vyměnit baterii, zakupte ji prosím v oficiálním obchodě Insta360.
- 2. Nenabíjejte baterii bezprostředně po použití kamery, protože teplota baterie může být příliš vysoká. Doporučujeme počkat, dokud baterie nevychladne na pokojovou teplotu, a teprve poté ji začněte nabíjet. Nabíjení baterie v prostředí s teplotou nad 40 °C nebo pod 0 °C může způsobit její poškození.
- 3. Když baterii delší dobu nepoužíváte, bude to mít vliv na její výkon.

4. Každé tři měsíce baterii dobíjejte a vybíjejte, abyste udrželi její optimální funkčnost.

### VYLOUČENÍ ODPOVĚDNOSTI

Pečlivě si prosím přečtěte tyto pokyny. Při používání kamery a jejího příslušenství je nezbytné se seznámit s těmito pokyny.

Za provoz kamery a následky spojené s provozem kamery je plně odpovědný její uživatel. Výrobce kamery, Arashi Vision Inc., ani distributor STABLECAM s.r.o. nenesou žádnou odpovědnost za nesprávný provoz kamery, za škody vzniklé v souvislosti s provozem kamery, zranění, pokuty nebo jinou právní odpovědnost, přímou či nepřímou, vzniklou během provozu kamery nebo při používání jejího příslušenství.

Před každým použitím se ujistěte, že jsou kamera a její příslušenství v dobrém stavu a že správně pracují. Pokud jeví známky poškození, okamžitě ukončete jejich provoz.

### **RECYKLACE (Evropská unie)**

Elektrická zařízení opatřená symbolem přeškrtnuté popelnice nesmějí být vyhazována do běžného domácího odpadu, namísto toho je nutno je odevzdat ve specializovaném zařízení pro sběr a recyklaci. V zemích EU (Evropské unie) nesmějí být elektrická zařízení vyhazována do běžného domácího odpadu (WEEE - Waste of Electrical and Electronic Equipment - Likvidace elektrických zařízení, směrnice

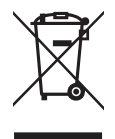

2002/96/EG). Nežádoucí zařízení můžete dopravit do nejbližšího zařízení pro sběr nebo recyklačního střediska. Zařízení poté budou likvidována nebo recyklována bezpečným způsobem zdarma. Odevzdáním nežádoucího zařízení můžete učinit důležitý příspěvek k ochraně životního prostředí.

### STABLECAM s.r.o.

Oficiální distributor Insta360 pro Českou a Slovenskou republiku

Doubravice 110, 533 53 Pardubice, Česká republika +420 463 358 710 | podpora@stablecam.com

www.stablecam.com | www.insta360.tech